# LeySer

# 「LC 学費サイト」利用開始の 3 ステップ

| Step <b>1</b> . | メールアドレスの登録       |                                              |
|-----------------|------------------|----------------------------------------------|
| Step 2.         | 「LC 学費サイト」の本登録   | 操作に困った際は、<br>P6~8の<br>「よくあるご質問」<br>をご参照ください。 |
| Step <b>3</b> . | 「LC 学費サイト」へのログイン |                                              |

「LC 学費サイト」はメシウス株式会社が提供するサービスです。個人情報保護方針につきましては同社の HP をご確認ください。

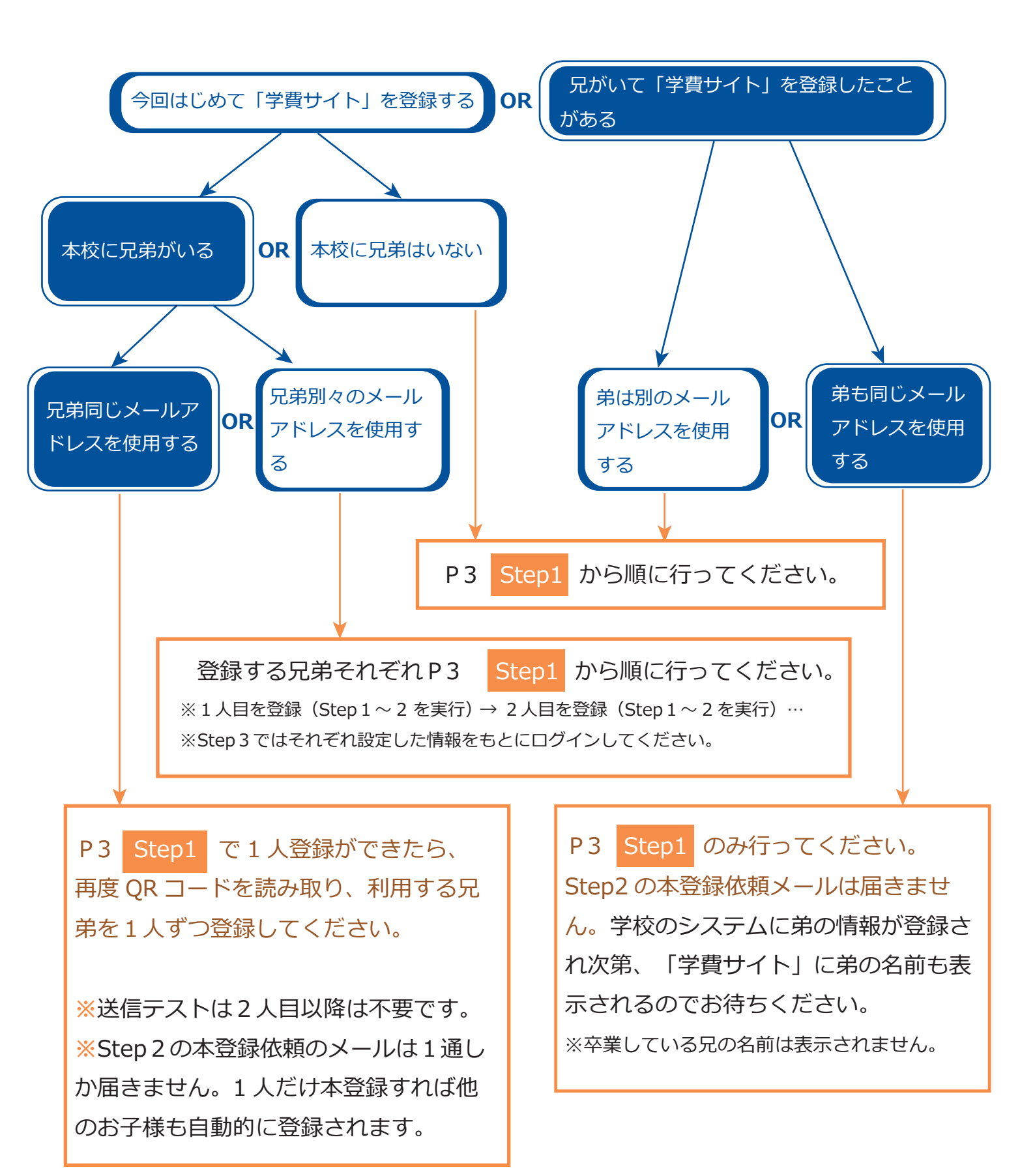

# Step 1. メールアドレスの登録

# 🛡 QRコードの読み取り

スマートフォンで右記の QR コードを読み取ると、 登録画面へ移動します。 パソコンの場合は以下の URL ヘアクセスしてください。

# 情報入力と送信テスト

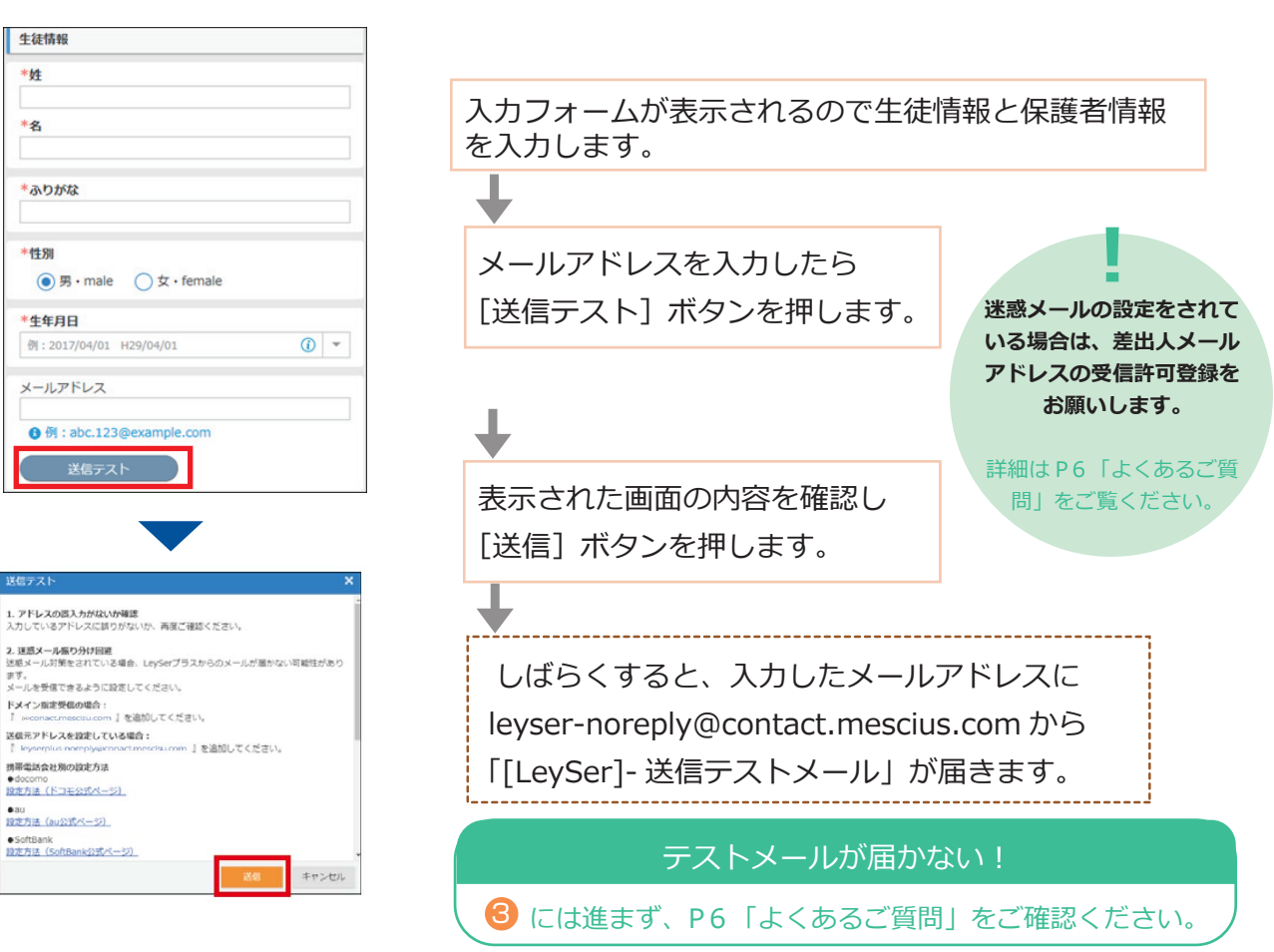

## 提出と登録完了メール受信

[LeySer\_LC 学費サイト] 情報登録受付確認のお知らせ
 〇〇〇〇様
 この度は学校法人○○学園からの情報登録依頼にご協力いただき、ありがとうございました。
 氏名:○○○○
 ふりがな:○○○○
 生年月日:○○○○/○/○○
 ご登録いただいた情報の受付が完了したことをお知らせいた

テストメールが届いたら入力フォームに戻 ります。すべての入力を完了させ画面下部 の[確認]ボタンを押します。

最終確認画面が表示されるので、入力に誤 りがなければ [提出] ボタンを押します。

「情報登録受付確認のお知らせ」メールが届 きます。

します。

# Step 2. 「LC 学費サイト」の本登録 ※3月17日頃に本登録のメールが届きます。

#### 登録お願いメールの受信 「利用者情報登録のお願い」メールが届きます。 【LevSer】-利用者情報登録のお願い(○○学園の LC 学費サイト) メールの中ほどの【本人確認専用の URL】に 学校法人 〇〇学園の LC 学費サイトが開通完了しましたので、下記 【本人確認専用の URL】をクリックして本登録をおこなってください。 記載の URL からサイトにアクセスします。 本登録が完了していない状態では、学校法人〇〇学園の LC 学費サイ トをご利用できないのでご注意ください。 学校法人:○○学園 メールが届かない! メールアドレス:ご登録のメールアドレス 【本人確認専用の URL】 学校のメールアドレスは受信許可登録されてい https://www.leyser.jp/Activation/ConfirmEmail?t=0&e= ますか? P6「よくあるご質問」の Q1 をご確 xxxx@xxxxx.com&a=00&c= 認ください。

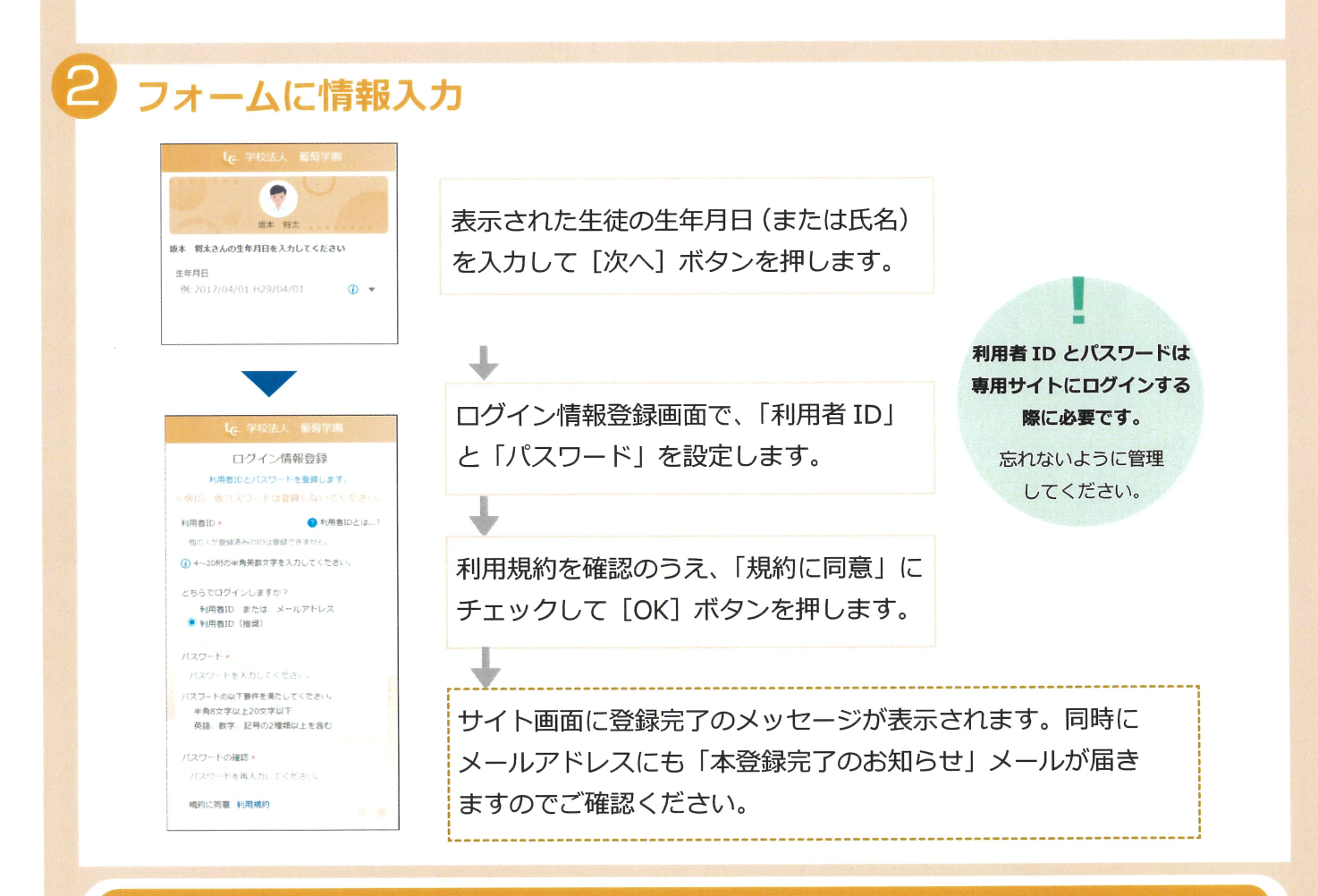

#### 兄弟を登録する場合

1人ずつ登録が必要です。1人の登録が完了したらStep1に戻って、再度QRコードを読み取ってください。

同じメールアドレスをご利用の場合

- \*Step1 での送信テストは2人目からは不要です。
- \* Step 2のメールは1通しか届きません。1人を本登録することで他のお子様も自動的に本登録されます。
- \*兄姉(在学/卒業にかかわらず)ですでに「学費サイト」をご利用の場合はStep2の本登録は不要です。

# **Step 3.** 「LC 学費サイト」へのログイン

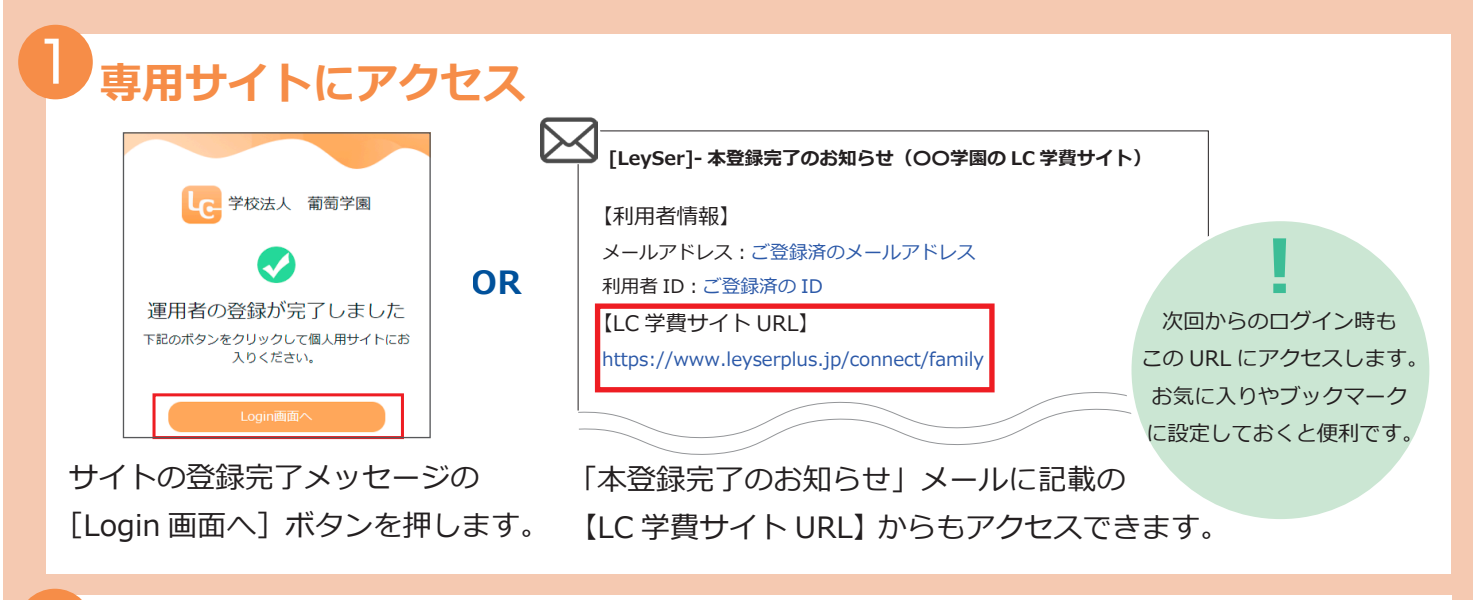

# ログイン

LC 学費サイトのホーム画面

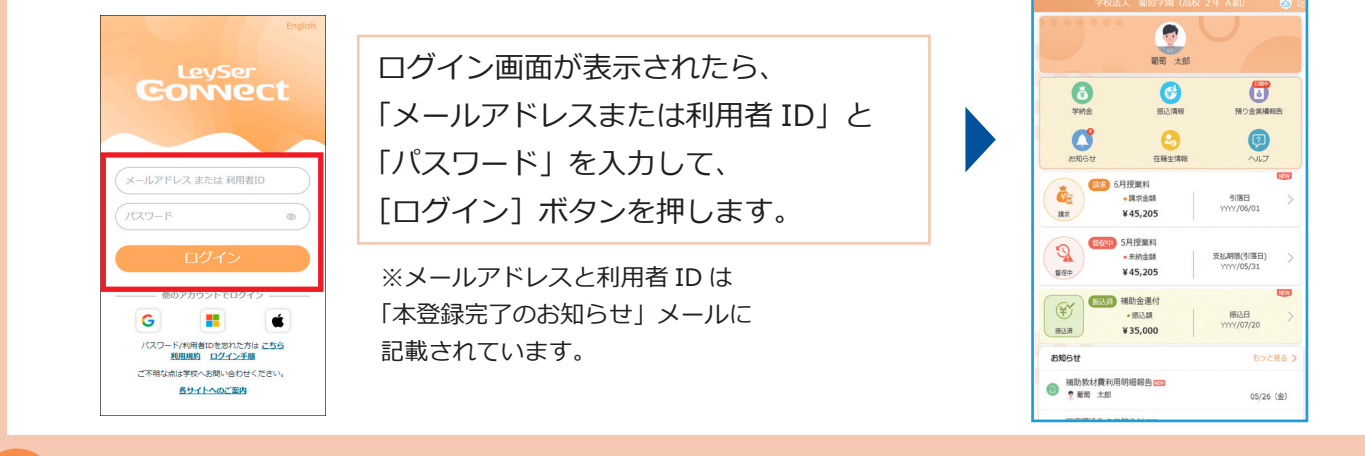

ירת 3

アプリのインストール ※アプリをインストールしなくてもログインできますが、アイコンに未読マークが付くので受信に気づきやすくなります。

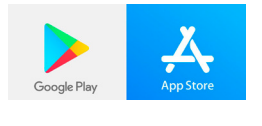

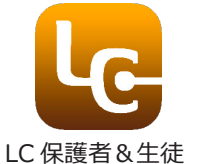

Android は Google Play、iPhone は App Store から 「レーザーコネクト保護者&生徒」をインストールします。

スマートフォンのホーム画面に左図のアイコンが表示される ので、ログインする際はタップします。

※生体認証に対応しているスマートフォンをご利用の場合は、 2015 
2015 
2015 
2015 
2015 
2015 
2015 
2015 
2015 
2015 
2015 
2015 
2015 
2015 
2015 
2015 
2015 
2015 
2015 
2015 
2015 
2015 
2015 
2015 
2015 
2015 
2015 
2015 
2015 
2015 
2015 
2015 
2015 
2015 
2015 
2015 
2015 
2015 
2015 
2015 
2015 
2015 
2015 
2015 
2015 
2015 
2015 
2015 
2015 
2015 
2015 
2015 
2015 
2015 
2015 
2015 
2015 
2015 
2015 
2015 
2015 
2015 
2015 
2015 
2015 
2015 
2015 
2015 
2015 
2015 
2015 
2015 
2015 
2015 
2015 
2015 
2015 
2015 
2015 
2015 
2015 
2015 
2015 
2015 
2015 
2015 
2015 
2015 
2015 
2015 
2015 
2015 
2015 
2015 
2015 
2015 
2015 
2015 
2015 
2015 
2015 
2015 
2015 
2015 
2015 
2015 
2015 
2015 
2015 
2015 
2015 
2015 
2015 
2015 
2015 
2015 
2015 
2015 
2015 
2015 
2015 
2015 
2015 
2015 
2015 
2015 
2015 
2015 
2015 
2015 
2015 
2015 
2015 
2015 
2015 
2015 
2015 
2015 
2015 
2015 
2015 
2015 
2015 
2015 
2015 
2015 
2015 
2015 
2015 
2015 
2015 
2015 
2015 
2015 
2015 
2015 
2015 
2015 
2015 
2015 
2015 
2015 
2015 
2015 
2015 
2015 
2015 
2015 
2015 
2015 
2015 
2015 
2015 
2015 
2015 
2015 
2015 
2015 
2015 
2015 
2015 
2015 
2015 
2015 
2015 
2015 
2015 
2015 
2015 
2015 
2015 
2015 
2015 
2015 
2015 
2015 
2015 
2015 
2015 
2015 
2015 
2015 
2015 
2015 
2015 
2015 
2015 
2015 
2015 
2015 
2015 
2015 
2015 
2015 
2015 
2015 
2015 
2015 
2015 
2015 
2015 
2015 
2015 
2015 
2015 
2015 
2015 
2015 
2015 
2015 
2015 
2015 
2015 
2015 
2015 
2015 
2015 
2015 
2015 
2015 
2015 
2015 
2015 
2015 
2015 
2015 
2015 
2015 
2015 
2015 
2015 
2015 
2015 
2015 
2015 
2015 
2015 
2015 
2015 
2015 
2015 
2015 
2015 
2015 
2015 
2015 
2015 
2015 
2015 
2015 
2015 
2015 
2015 
2015 
2015 
2015 
2015 
2015 
2015 
2015 
2015 
2015 
2015 
2015 
2015 
2015 
2015 
2015 
2015 
2015 
2015 
2015 
2015 
2015 
2015 
2015 
2015 
2015 
2015 
2015 
2015 
2015 
2015 
2015 
2015 
2015 
2015 
2015 
2015 
2015 
2015 
2015 
2015 
2015 
2015 
2015 
2015 
2015 
2015 
2015 
2015 
2015 
2015 
2015 
2015 
2015 
2015 
2015 
2015 
2015 
2015 
2015 
2015 
2015 
2015 
2015

生体認証の設定 ※お使いのスマホによってご利用の可否や設定方法が異なります。Android は「LC学費サイト」では指紋認証のみご利用いただけます。

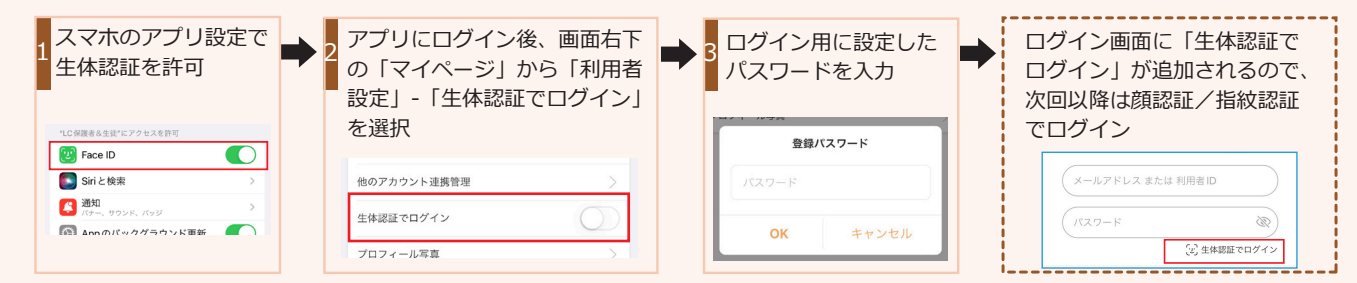

## よくあるご質問

#### Q1. 差出人メールアドレスの受信許可登録とは?

迷惑メールを設定されている場合は、「LC 学費サイト」のご利用に必要なメールを受信いただくために、以下をドメイン指定受信で登録をお願いいたします。

登録受付などの確認メール用

@contact.mescius.com

「@」をつけると正しく登録できないケースもあるようです。

設定方法はご利用の携帯電話会社によって異なるので、各社の公式サイトをご参照ください。

| docomo                     | au                         | SoftBank                     |
|----------------------------|----------------------------|------------------------------|
| https://s.leyser.jp/docomo | https://s.leyser.jp/aumail | https://s.leyser.jp/softbank |
|                            |                            |                              |

#### Q2. テストメールが届きません。

チェック1〉まず、以下をご確認ください。

- ●入力したアドレスは間違っていませんか?正しく入力してから再度送信してください。
- ●迷惑メールフォルダに振り分けられていませんか?
- Q1. の受信許可登録は済んでいますか?設定してから再度送信してください。
- チェック 2 上記を確認しても受信できない場合は、Yahoo!、Gmail などのフリーメール アドレスをご利用のうえ再度テストを行ってください。

チェック3 どうしても受信できない場合は、入力フォームの必要事項を入力して [確認]、[提出] に進んでください。提出後にメールが届かないことを学校に連絡してください。

Q3. メールアドレスの登録時に入力内容を間違えました。

再度 QR コードを読み取って、正しく入力してから再提出してください。 一度提出してから数日経過している場合には、学校へご連絡ください。

Q4. 保護者2名で利用する場合は、それぞれ登録するのですか?

## よくあるご質問

Q5. 氏名の漢字が変換候補にあがってこないため登録できません。

旧字体など Web サイトでは登録および表示できない文字があります。常用漢字でご登録ください。

### Q6. 兄姉がすでに「学費サイト」を利用しています。 弟妹の登録も同じメールアドレスでよいですか?

はい。同じメールアドレスで登録いただけます。

同じメールアドレスをご利用の際は、Step1 を提出してお待ちください。メールアドレスが学校の システムに登録された時点で本登録も完了し、弟妹の情報が「LC 学費サイト」に表示されます。

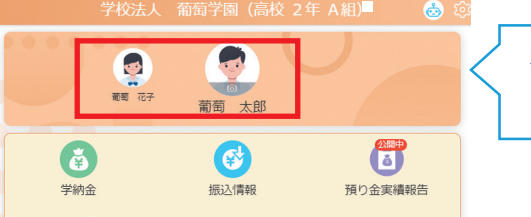

ホーム画面の名前をタップ するだけで切替できます。

Q7. 生徒の生年月日を入力後、ログイン情報登録画面が表示されません。

他校で先に「LC学費サイト」を利用している兄弟姉妹がいて、同じメールアドレスを利用する場合、 ログイン情報の登録は必要ないため表示されません。

#### Q8. 利用者 ID とは何ですか?

メールアドレスと同じく、在籍生を識別するためのキーになります。

メールアドレスは人の目に触れることも多いため、セキュリティ面を考慮し利用者 ID とパスワード で学費サイトへログインすることをおすすめしています。

また、パスワードを忘れた場合、利用者 ID の入力が必要になりますので忘れないように管理してく ださい。

#### Q9. パスワードは変更できますか?

本登録完了後、サイトにログインできるようになれば変更可能です。 ログイン後の画面右下の「マイページ」から「利用者設定」-「パスワードの変更」を選択。 表示される画面で、現在のパスワード、新しいパスワードを登録し、<OK>ボタンを押します。

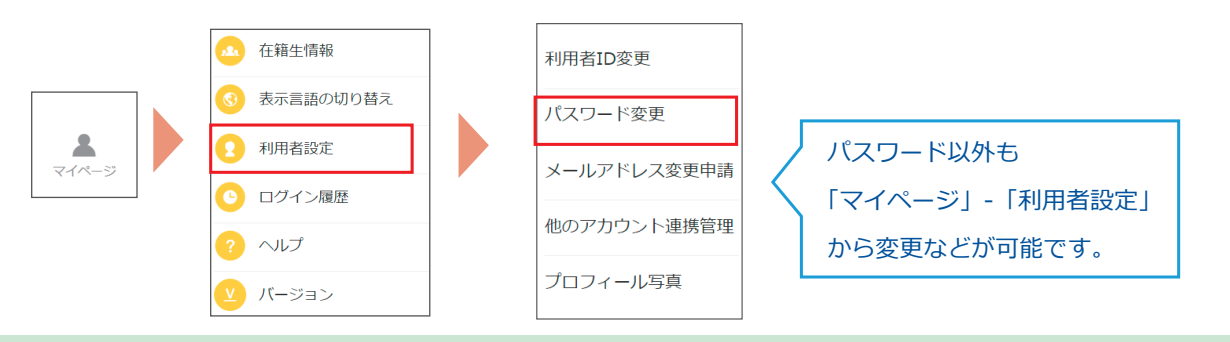

## よくあるご質問

#### Q10. パスワードを忘れました。

ログイン画面の「パスワード/利用者 ID をお忘れになった場合はこちら」の「こちら」から

#### 再設定できます。

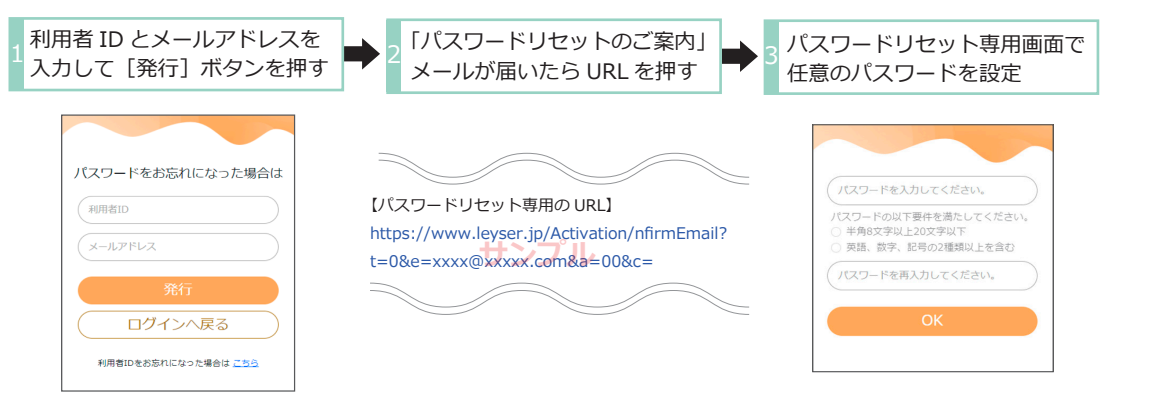

#### Q11. 利用者 ID を忘れました。

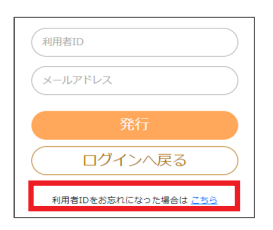

ログイン画面の「パスワード/利用者 ID をお忘れになった場合はこちら」 から開いたページにある「利用者 ID をお忘れになった場合はこちら」を タップします。

必要事項を記入して送信すると、利用者 ID が記載されたメールが届きます。